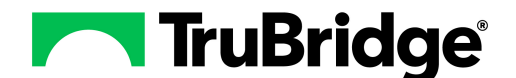

# Introduction

The Filter Builder is a function that is currently present within the Whiteboard, Quality Measures, Patient Portal, Data Mining Custom Reports and Promoting Interoperability Statistics. Filters are used to filter information in or out of an application to get the results needed. This document will explain how to add an existing filter to the Filter Preferences Screen, how to create a new filter and how to edit an existing filter.

# **Filter Builder**

## **Security**

In order to use Filter Builder, access to the Filter Builder Application will be necessary. This will allow the login to add filters to their login, create new filters or edit existing filters.

The path to access the Application rules for a login is: **System Administration** > **Logins** > **select a Login** > **Applications**.

In addition to the application access, the following Behavior Controls may be added based on desired access. The path to access the Behavior Control rules for a login is: **System Administration** > **Logins** > **select a Login** > **Behavior Controls**.

- Create new filters: Allows a new filter to be created.
- Edit existing filters: Allows an existing filter to be edited.
- Modify preferences: Allows a preference to be added to a login.
- Modify value of a preference (checked, unchecked): Allows the default value of the preference to be changed.

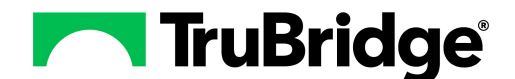

## Adding an Exisiting Filter

Once a custom filter is created, it will be added to the filter lookup screen and will be available for a user, group/role or facility to use. Edits may be made to an existing filter if it is one the user has already created. Users in the System Administrator role will be able to create and make changes to a global filter.

To begin creating a filter, on the Filter Preferences Screen, select Add from the action bar.

|   | TruBridge Eigible Hospital Medicare/Dual Eligible P1 Health Information Exchange Receive/Reconcile Eligible Hospital Medicare/Dual Eligible P1 Health Information Exchange Receive/Reconcile | <b>f</b> 0 | . 🗖 | <b>.</b> | <b>P</b> | III 🌲 | JP 👻     |
|---|----------------------------------------------------------------------------------------------------|------------|-----|----------|----------|-------|----------|
|   | 🔹 📝 Edi 📀 Add 😕 Remove 🥥 Default Checked 👄 Default Unchecked 👄 Delete                                                                                                    |            |     |          |          |       |          |
|   | MU Stats Filters Loaded User-Specific Preferences for Janet Paulson                                                                                                    |            |     |          |          |       | Total: 3 |
|   | ER PATIENTS Default value is                                                                                                    |            |     |          |          |       |          |
|   | INPATIENTS<br>Default value is                                                                                                    |            |     |          |          |       |          |
|   | Observation Patients - PI<br>Default value is 🔗                                                                                                    |            |     |          |          |       |          |
| _ |                                                                                                    |            |     |          |          |       |          |

#### Filter Preferences Screen

To choose an existing filter, select the name of the filter from the filter lookup screen so it is highlighted in blue and **Select** from the action bar. If more filters are needed, keep repeating this process. A search option is available at the top of the screen if needed.

| - | TruBridge Eligible Hospital Medicare/Dual Eligible PI Health Information Exchange Receive/Reconcile<br>Eligible Hospital Medicare/Dual Eligible PI Health Information Exchange Receiver | /e/Reconcile                       | 🛧 Q 🔲 🕼 🗭 🏢 🌲 💷 🗸 |
|---|----------------------------------------------------------------------------------------------------|------------------------------------|-------------------|
|   | 💠 🥑 Select 🍞 Edit 🧕 New 💿 Associations 💱 Changes                                                                                                    |                                    |                   |
|   | MU Stats Filters - Choose a filter<br>Search:                                                                                                    |                                    | Total: 34         |
|   | Description $\diamond$                                                                                                    | Default 💠 Last Change 🔶 Changed By | \$                |
|   | Discharges > 90 Days                                                                                                    | 03/24/2016 10:28 rw00824           |                   |
|   | ER PATIENTS                                                                                                    | 07/09/2019 09:34 jkp1619           |                   |
|   | Elective Encounters for CQM                                                                                                    | Y                                  |                   |
|   | Emergency Patients                                                                                                    | Y                                  |                   |

#### Filter Lookup Screen

As filters are added, they will display on the Filters screen. When the Default Value is a red minus

sign, the checkbox for the filter will default to unchecked. When the Default Value is a green check sign, the checkbox for the filter will default to checked. The Remove option will allow the filter to be removed from the login. To exit the Filters screen, select the **back arrow**.

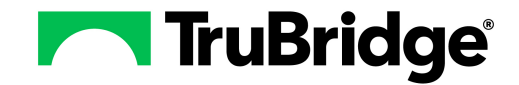

| • | TruBridge Eligible Hospital Medicare/Dual Eligible PI Health Information Exchange Receive/Reconcile | 🔒 Q 🔲 🕼 🗭 🏢 🌲 🔐 🛩 |
|---|----------------------------------------------------------------------------------------------------|-------------------|
|   | 🖕 📝 Edit 🔇 Add 🔇 Remove 🥥 Default Checked 🤤 Default Unchecked 💿 Delete                              |                   |
|   | MU Stats Filters<br>Loaded User-Specific Preferences for Janet Paulson                              | Total: 3          |
|   | ER PATIENTS Default value is                                                                        |                   |
|   | INPATIENTS<br>Default value is 🔗                                                                    |                   |
|   | Observation Patients - PI<br>Default value is 🔗                                                     |                   |
|   |                                                                                                    |                   |

#### Filter Preferences

Once a filter is defined and/or added it will be available for use.

**NOTE:** Adjustments to the filters may be made at any time.

#### **New Filter**

To create a new filter, select Add from the action bar.

| - | TruBridge                 | Eligible Hospital Me<br>Eligible Hospit | tanyDual Eligible PI Health Information Exchange Receive/Reconcile<br>I Medicare/Dual Eligible PI Health Information Exchange Receive/Reconcile | 🔒 ৎ 🗖 | <b>(</b> | ' ⊞ ♠ | JP 👻     |
|---|---------------------------|-----------------------------------------|----------------------------------------------------------------------------------------------------|-------|----------|-------|----------|
|   | <b>4</b> 🕑                | Edit 🚯 Add                              | 3 Remove 🥥 Default Checked 🤤 Default Unchecked 💿 Delete                                                                                         |       |          |       |          |
|   | MU Stats<br>Loaded Use    | Filters<br>r-Specific Prefer            | nces for Janet Paulson                                                                                                    |       |          |       | Total: 3 |
|   | <b>ER PATI</b><br>Default | ENTS<br>value is 🗢                      |                                                                                                    |       |          |       |          |
|   | <b>INPATIE</b><br>Default | NTS<br>value is 🥝                       |                                                                                                    |       |          |       |          |
|   | <b>Observ</b><br>Default  | ation Patients -<br>value is 🔗          | 1                                                                                                    |       |          |       |          |
|   |                           |                                         |                                                                                                    |       |          |       |          |

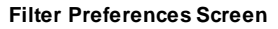

Select **New** from the action bar of the filter lookup screen.

| - | TruBridge Eligible Hospital Medicare/Dual Eligible PI Health Information Exchange Receive/Reconcile<br>Eligible Hospital Medicare/Dual Eligible PI Health Information Exchange Receive/Reconcile | eive/Reconcile |                          | <b>ନ</b> ଦ 🗖 | 🖌 🏾 | JP 👻      |
|---|----------------------------------------------------------------------------------------------------|----------------|--------------------------|--------------|-----|-----------|
|   | 🖕 🧭 Select 📝 Edit 🥥 New 🗊 Associations 🔮 Changes                                                                                                    |                |                          |              |     |           |
|   | MU Stats Filters - Choose a filter Search:                                                                                                    |                |                          |              |     | Total: 34 |
|   | Description                                                                                                    | Default 🍦      | Last Change 🔶 Changed By |              |     | ÷         |
|   | Admitted                                                                                                    | Y              |                          |              |     |           |
|   | Admitted through the ER for CQM                                                                                                    | Y              |                          |              |     |           |
|   | COLLECT CODE F                                                                                                    |                | 05/16/2023 10:15 jkp1619 |              |     |           |
|   | Chart Complete                                                                                                    | Y              |                          |              |     | _         |

#### Filter Selection Screen

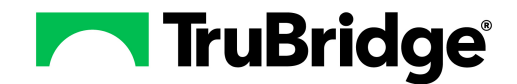

The new filter will need to be named. To do this select (Filter Title) in the upper left hand corner of the screen.

| - | TruBridge       Eligible Hospital Medicare/Dual Eligible PI Health Information Exchange Receive/Reconcile         Eligible Hospital Medicare/Dual Eligible PI Health Information Exchange Receive/Reconcile |
|---|----------------------------------------------------------------------------------------------------|
|   | 🐢 📝 Edit 🚱 Add 🗣 Include 🤤 Remove 🔛 Save 🥴 Delete 💿 Associations 💱 Changes                                                                                                    |
|   | (Filter Title)         TruBridge Community Hospital         Filter not defined for this facility                                                                                                    |

Filter Setup

Type the name of the filter in the box provided, and select **OK** from the action bar.

| TruBridg                | e Eligib<br>Elig                     | le Hospital Medicare/Dual Eligible PI Health Information Exchange Receive/Reconcile<br>ible Hospital Medicare/Dual Eligible PI Health Information Exchange Receive/Reconcile |
|-------------------------|--------------------------------------|----------------------------------------------------------------------------------------------------|
| ê                       | 🥑 ок                                 |                                                                                                    |
| Input<br>Please<br>OBSE | Prompt<br>enter a filte<br>RVATION P | er title:                                                                                                    |
|                         |                                      |                                                                                                    |

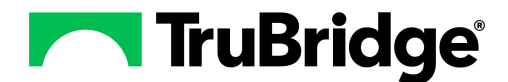

Then select the level at which the filter will be used.

| TruBridge Eligible Hospital Medicare/Dual Eligible PI Health Information Exchange Receive/Reconcile<br>Eligible Hospital Medicare/Dual Eligible PI Health Information Exchange Receive/Reconcile |
|----------------------------------------------------------------------------------------------------|
| ቀ 📝 Edit 🚱 Add 💡 Include 🤤 Remove 📙 Save 😢 Delete 💿 Associations 💱 Changes                                                                                                    |
| OBSERVATION PATIENT                                                                                                    |
| TruBridge Community Hospital V                                                                                                    |
| Global                                                                                                    |
| ✓ TruBridge Community Hospital                                                                                                    |
| TruBridge Community Clinic                                                                                                    |
|                                                                                                    |
|                                                                                                    |

Filter Setup

Below is an explanation of each level:

- Facility: This is a facility-specific defined filter.
- Global: The global definition will be used if no facility-specific definition exists.
- **TruBridge Default:** This only exists for filters set up by TruBridge. This level is not able to be modified and will be used if no facility-specific or global definition exists.

Select Add from the action bar to define the filter.

| - | TruBridge Eligible Hospital Medicare/Dual Eligible PI Health Information Exchange Receive/Reconcile Eligible Hospital Medicare/Dual Eligible PI Health Information Exchange Receive/Reconcile |  |
|---|----------------------------------------------------------------------------------------------------|--|
|   | 🖕 📝 Edit 🚱 Add 🗣 Include 🤤 Remove 🔛 Save 📀 Delete 💿 Associations 💱 Changes                                                                                                    |  |
|   | OBSERVATION PATIENT                                                                                                    |  |
|   | TruBridge Community Hospital                                                                                                    |  |
|   | Filter not defined for this facility                                                                                                    |  |
|   |                                                                                                    |  |
|   |                                                                                                    |  |
|   |                                                                                                    |  |

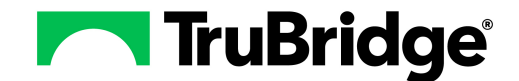

A list of fields to filter will then display. A search option is available at the top of the screen if needed. Select the field to be filtered so that it is highlighted in blue, and select **OK** from the action bar.

**NOTE:** When using the search option, whatever is typed will search the entire description of the field.

Filter Setup

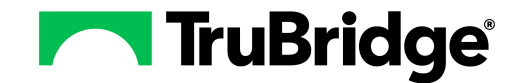

The values for the filter will need to be set up. Double-click **<Not Configured>** for each of the value statements that are applicable. Not every statement needs to have a value but at least one will.

| - | TruBridg | Eligible Hospital Medicare/Dual Eligible PI Health Information Exchange Receive/Reconcile<br>Eligible Hospital Medicare/Dual Eligible PI Health Information Exchange Receive/Reconcile |
|---|----------|----------------------------------------------------------------------------------------------------|
|   | 4        | 🔇 Remove                                                                                                    |
|   | Patie    | nt Type Code <sup>(visit_stay_type)</sup>                                                                                                    |
|   | ۲        | is equal to one of Not Configured>                                                                                                    |
|   | ۲        | matches one of <pre> <b>Not Configured&gt;</b> </pre>                                                                                                    |
|   | ۲        | is not equal to any of <not configured=""></not>                                                                                                    |
|   | ۲        | does not match any of <not configured=""></not>                                                                                                    |
|   | ۲        | is greater than or equal to Not Configured>                                                                                                    |
|   | ۲        | is less than or equal to <b>Not Configured&gt;</b>                                                                                                    |
|   |          |                                                                                                    |

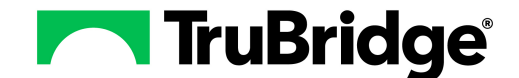

The top of the screen will display which value statement was selected. At the bottom of the screen, enter in the value(s) to be configured, and select the Enter key to add it to the screen. To remove a value that

has already been added, select the red X next to the value. To remove all values from the screen, select **Clear** from the action bar. After all values have been added, select the **back arrow** from the action bar.

23

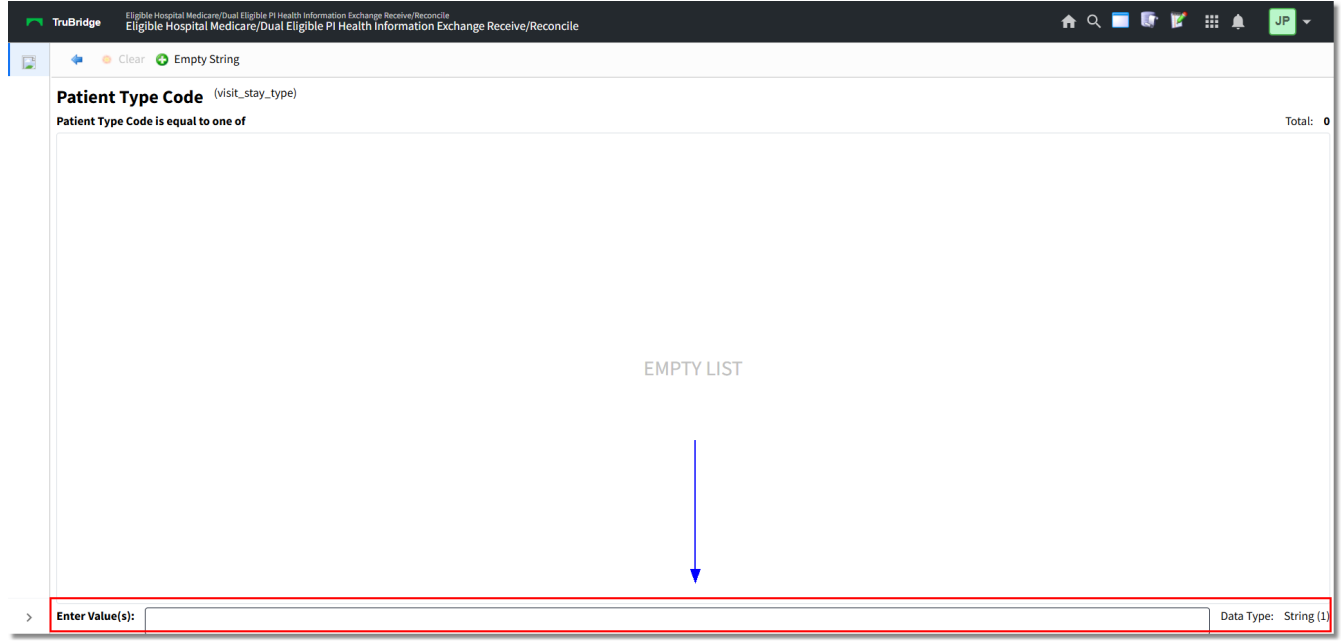

**Filter Setup** 

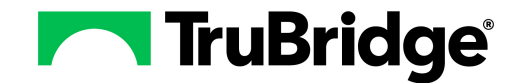

The configured values will display for each value statement, if any were entered. Select the **back arrow** from the action bar to return to the filter setup once all values have been configured.

| Irubriag | <ul> <li>Eligible Hospital Medicare/Dual Eligible PI Health Information Exchange Receive/Reconcile</li> </ul> |
|----------|----------------------------------------------------------------------------------------------------|
| 4        | 🔇 Remove                                                                                                    |
| Patie    | ent Type Code <sup>(visit_stay_type)</sup>                                                                    |
| •        | is equal to one of <b>2</b>                                                                                   |
| ۲        | matches one of <pre> <b>Not Configured&gt;</b> </pre>                                                         |
| ۲        | is not equal to any of <not configured=""></not>                                                              |
| ۲        | does not match any of <not configured=""></not>                                                               |
| ۲        | is greater than or equal to Not Configured>                                                                   |
| ۲        | is less than or equal to Not Configured>                                                                      |
|          |                                                                                                    |
|          | Patie                                                                                                    |

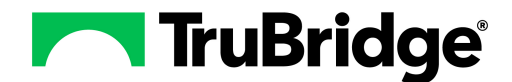

To include other filters along with this filter, select **Include** from the action bar.

| - | TruBridge Eligible Hospital Medicare/Dual Eligible PI Health Information Exchange Receive/Reconcile Eligible Hospital Medicare/Dual Eligible PI Health Information Exchange Receive/Reconcile |  |  |  |  |  |  |  |  |  |  |  |
|---|----------------------------------------------------------------------------------------------------|--|--|--|--|--|--|--|--|--|--|--|
|   | ቀ 📝 Edit 🚱 Add 💡 Include 🤤 Remove 📙 Save 🥴 Delete 💿 Associations 💱 Changes                                                                                                    |  |  |  |  |  |  |  |  |  |  |  |
|   | OBSERVATION PATIENT                                                                                                    |  |  |  |  |  |  |  |  |  |  |  |
|   | TruBridge Community Hospital ~                                                                                                    |  |  |  |  |  |  |  |  |  |  |  |
|   | Patient Type Code                                                                                                    |  |  |  |  |  |  |  |  |  |  |  |
|   | is equal to one of 2                                                                                                    |  |  |  |  |  |  |  |  |  |  |  |
|   |                                                                                                    |  |  |  |  |  |  |  |  |  |  |  |
|   |                                                                                                    |  |  |  |  |  |  |  |  |  |  |  |
|   |                                                                                                    |  |  |  |  |  |  |  |  |  |  |  |

Filter Setup

The filter lookup screen will then display. The title of the current filter will display at the top of the screen and "Include another filter" will be after it. Select one of the filter titles so it is highlighted in blue, and select **Select** on the action bar.

| - | TruBridge Eligible Hospital Medicare/Dual Eligible PI Health Information Exchange Receive/Reconcile<br>Eligible Hospital Medicare/Dual Eligible PI Health Information Exchange Receive/Reconcile | eive/Reconcile |                  |            | 윰 ৎ 🗖 | <b>(</b> | ₩. | JP 👻 | ſ |  |  |
|---|----------------------------------------------------------------------------------------------------|----------------|------------------|------------|-------|----------|----|------|---|--|--|
|   | ↓ Ø Select                                                                                                    |                |                  |            |       |          |    |      |   |  |  |
|   | OBSERVATION PATIENT - Include another filter Search:                                                                                                    |                |                  |            |       |          |    |      | • |  |  |
|   | Description                                                                                                    | Default 🔶      | Last Change 🔶    | Changed By |       |          |    | ÷ 1  |   |  |  |
|   | - Procing Eco                                                                                                    |                |                  |            |       |          |    |      |   |  |  |
|   | Discharges > 90 Days                                                                                                    |                | 03/24/2016 10:28 | rw00824    |       |          |    |      |   |  |  |
|   | ER PATIENTS                                                                                                    |                | 07/09/2019 09:34 | jkp1619    |       |          |    |      |   |  |  |
|   | Elective Encounters for CQM                                                                                                    |                |                  |            |       |          |    | _    |   |  |  |
|   | Emergency Patients                                                                                                    | Υ              |                  |            |       |          |    |      |   |  |  |
|   | INPATIENTS                                                                                                    |                |                  |            |       |          |    | _    |   |  |  |

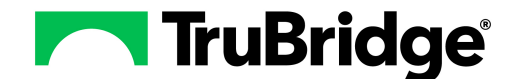

If more than one value is added to the filter, there are two options at the bottom of the screen to further define the filter.

| r | TruBridge Eligible Hospital Medicare/Dual Eligible PI Health Information Exchange Receive/Reconcile<br>Eligible Hospital Medicare/Dual Eligible PI Health Information Exchange Receive/Reconcile |
|---|----------------------------------------------------------------------------------------------------|
|   | ቀ 📝 Edit 🚱 Add 💡 Include 🤤 Remove 🔚 Save 🔇 Delete 💿 Associations 💱 Changes                                                                                                    |
|   | OBSERVATION PATIENT                                                                                                    |
|   | TruBridge Community Hospital ~                                                                                                    |
|   | Patient Type Code                                                                                                    |
|   | is equal to one of 2                                                                                                    |
|   | Discharges > 90 Days                                                                                                    |
|   | This is another filter that has been included                                                                                                    |
|   |                                                                                                    |
|   |                                                                                                    |
|   |                                                                                                    |
|   |                                                                                                    |
|   |                                                                                                    |
|   |                                                                                                    |
|   |                                                                                                    |
|   |                                                                                                    |
|   |                                                                                                    |
|   |                                                                                                    |
|   |                                                                                                    |
|   |                                                                                                    |
|   | O Show records that match ANY of the items above (or)                                                                                                    |
| > | Show records that match ALL of the items above (and)                                                                                                    |

Filter Setup

The following filter methods may be used when more than one value is added to a filter.

• Show records that match ANY of the items above (or): If selected, any of the values on the filter may be on an account for it to generate. For example, if the filter is set up with a stay type of 2 and a service code of V, the account can have a stay type of 2 OR a service code of V to generate.

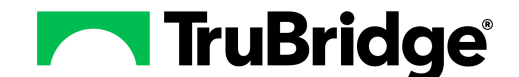

• Show records that match ALL of the items above (and): If selected, all of the values on the filter have to be on an account for it to generate. For example, if the filter is set up with a stay type of 2 and a service code of V, the account has to have a stay type of 2 AND a service code of V to generate.

If all information for the filter has been added and configured, select **Save** from the action bar to retain the changes. Select **Delete** from the action bar to remove the filter. Select the **back arrow** to return to the filter lookup screen.

The new filter will then be displayed in the filter lookup screen.

#### **Relative Date Values**

Filters may be set up using a relative date value. This will allow filters to be defined by years, months, weeks, days, hours, minutes and seconds. An example of this would be setting up a filter for patients who have been discharged for 90 days or more.

When selecting the values to be added to the filter, the ones that have "Date" as the type of value, will be the ones that will have relative date value abilities.

| - | TruBridge Eligible Hospital Medicare/Dual Eligible PI Health Information Exchange Receive/Re Eligible Hospital Medicare/Dual Eligible PI Health Information | <sup>concile</sup><br>on Exchange Receive/F | Reconcile          |
|---|----------------------------------------------------------------------------------------------------|---------------------------------------------|--------------------|
|   | 🖕 差 Ok                                                                                                    |                                             |                    |
|   | Search:                                                                                                    |                                             |                    |
|   | Description 🔶                                                                                                    | Туре                                        | Field              |
|   | 10 Digit Social Security Number                                                                                                    | Numeric                                     | ipv1_abssn         |
|   | 10 Digit Social Security Number                                                                                                    | Numeric                                     | ipv1_c_ssn_10dig   |
|   | ACCOUNTS RECEIVABLE ID                                                                                                    | Numeric                                     | phys1_arid         |
|   | ADDRESS 1                                                                                                    | String                                      | phys1_addr1        |
|   | ADDRESS 2                                                                                                    | String                                      | phys1_addr2        |
|   | Accident Date                                                                                                    | Date                                        | ipv1_acc_date      |
|   | Accident Event                                                                                                    | String                                      | ipv1_acc_event     |
|   | Accident Place                                                                                                    | String                                      | ipv1_acc_place_old |

Relative Date Value Lookup

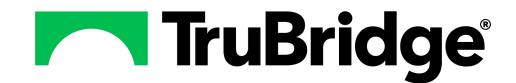

Once a value is selected, select the appropriate radio button that applies to the filter being set up and select  $\mathbf{Ok}$ .

**NOTE:** If a certain date needs to be entered, select the "Absolute Date" option.

| - | TruBridge                             | Eligible Hospital Medicare/Dual Eligible PI Health Information Exchange Receive/Reconcile<br>Eligible Hospital Medicare/Dual Eligible PI Health Information Exchange Receive/Reconcile |  |  |  |
|---|---------------------------------------|----------------------------------------------------------------------------------------------------|--|--|--|
|   | 🥝 Ok                                  |                                                                                                    |  |  |  |
|   | Select [                              | Date/Timestamp Value Type                                                                                                    |  |  |  |
|   | <ul> <li>Absolut</li> </ul>           | te Date                                                                                                    |  |  |  |
|   | O Years el                            | lapsed since date/timestamp                                                                                                    |  |  |  |
|   | O Months elapsed since date/timestamp |                                                                                                    |  |  |  |
|   | O Weeks                               | elapsed since date/timestamp                                                                                                    |  |  |  |
|   | 🔿 Days el                             | apsed since date/timestamp                                                                                                    |  |  |  |
|   | O Hours e                             | elapsed since date/timestamp                                                                                                    |  |  |  |
|   | O Minutes                             | s elapsed since date/timestamp                                                                                                    |  |  |  |
| _ | Second                                | ls elapsed since date/timestamp                                                                                                    |  |  |  |

Select Date/Timestamp Value Type

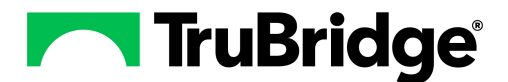

#### Array Values

Filters may be set up using an array of values.

When selecting the values to be added to the filter, the ones that have "Array" as the type of value, will be the ones that will have array value abilities.

| - | TruBridge Eligible Hospital Medicare/Dual Eligible PI Health Information Exchange Receive/Reconcile<br>Eligible Hospital Medicare/Dual Eligible PI Health Information Exchange Receive/Reconcile |       |                     |         |  |  |  |  |  |  |  |  |
|---|----------------------------------------------------------------------------------------------------|-------|---------------------|---------|--|--|--|--|--|--|--|--|
|   | 🖕 差 Ok                                                                                                    |       |                     |         |  |  |  |  |  |  |  |  |
|   | Search:                                                                                                    |       |                     |         |  |  |  |  |  |  |  |  |
|   | Description 🔶                                                                                                    | Туре  | Field               |         |  |  |  |  |  |  |  |  |
|   | Critical Access State                                                                                                    | Array | ipv1_cahstate       |         |  |  |  |  |  |  |  |  |
|   | ELECTRONIC FORMS PHY SEND TYPE                                                                                                    | Array | phys1_eform_phytype |         |  |  |  |  |  |  |  |  |
|   | ELECTRONIC FORMS SEND DOCUMENT TYPE                                                                                                    | Array | phys1_eform_dc      | ocutype |  |  |  |  |  |  |  |  |
|   | HPSA SUMMARY CDS                                                                                                    | Array | phys1_hpsasum       | cd      |  |  |  |  |  |  |  |  |
|   | PA F/C                                                                                                    | Array | phys1_pafc          |         |  |  |  |  |  |  |  |  |

Array Values Lookup

Once a value is selected, double-click **<Not Configured>** to add the data elements for the array.

| • | TruBridg | Eligible Hospital Medicare/Dual Eligible PI Health Information Exchange Receive/Reconcile<br>Eligible Hospital Medicare/Dual Eligible PI Health Information Exchange Receive/Reconcile |
|---|----------|----------------------------------------------------------------------------------------------------|
|   | 4        | 😢 Remove                                                                                                    |
|   | ELEC     | TRONIC FORMS PHY SEND TYPE (phys1_eform_phytype)                                                                                                    |
|   | ۲        | has an element equal to one of <b>Not Configured&gt;</b>                                                                                                    |
|   |          |                                                                                                    |
|   |          |                                                                                                    |

Array Values Setup

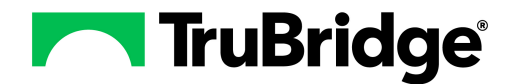

## Edit Filter

Edits can be made to existing filters if the need arises. Users can edit any of the filters they have set up for themselves and for their group. Only a System Administrator may make changes to the facility filters.

To edit a filter from the Filter Preferences screen, select the filter and then select **Edit** from the action bar.

| - | TruBridge Eligible Hospital Medicare/Dual Eligible PI Health Information Exchange Receive/Reconcile<br>Eligible Hospital Medicare/Dual Eligible PI Health Information Exchange Receive/Reconcile |                                                                      |  |  |  |  |  |  |  |  |  |
|---|----------------------------------------------------------------------------------------------------|----------------------------------------------------------------------|--|--|--|--|--|--|--|--|--|
|   | 4                                                                                                    | 📝 Edit 🚱 Add 🔞 Remove 🥥 Default Checked 🤤 Default Unchecked 💿 Delete |  |  |  |  |  |  |  |  |  |
|   | MU Stats Filters<br>Loaded User-Specific Preferences for Janet Paulson                                                                                                    |                                                                      |  |  |  |  |  |  |  |  |  |
|   | <b>ER</b><br>Def                                                                                                    | PATIENTS<br>fault value is                                           |  |  |  |  |  |  |  |  |  |
|   | INPATIENTS         Default value is         Observation Patients - PI         Default value is                                                                                                   |                                                                      |  |  |  |  |  |  |  |  |  |
|   |                                                                                                    |                                                                      |  |  |  |  |  |  |  |  |  |
| _ |                                                                                                    |                                                                      |  |  |  |  |  |  |  |  |  |

Filter Preferences Screen

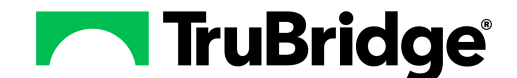

The current configuration for the filter will display. Use the options on the action bar to edit the filter.

| - | TruBridg                                      | Eligible Hospital Medicare/Dual Eligible PI Health Information Exchange Receive/Reconcile<br>Eligible Hospital Medicare/Dual Eligible PI Health Information Exchange Receive/Reconcile |  |  |  |  |  |  |  |  |
|---|-----------------------------------------------|----------------------------------------------------------------------------------------------------|--|--|--|--|--|--|--|--|
|   | 4                                             | 📝 Edit 🚱 Add 🌱 Include 🤤 Remove 📙 Save 🔇 Delete 💿 Associations 🔮 Changes                                                                                                    |  |  |  |  |  |  |  |  |
|   | Obser                                         | vation Patients - PI                                                                                                    |  |  |  |  |  |  |  |  |
|   | TruBridge Community Hospital 🗸                |                                                                                                    |  |  |  |  |  |  |  |  |
|   | Pat                                           | ient Service Code                                                                                                    |  |  |  |  |  |  |  |  |
|   |                                               | is equal to one of V                                                                                                    |  |  |  |  |  |  |  |  |
|   | Sta                                           | y Type 2                                                                                                    |  |  |  |  |  |  |  |  |
|   | This is another filter that has been included |                                                                                                    |  |  |  |  |  |  |  |  |
|   |                                               |                                                                                                    |  |  |  |  |  |  |  |  |
|   |                                               |                                                                                                    |  |  |  |  |  |  |  |  |

#### Filter Edit

The following options may be selected from the action bar to further configure the filter.

- Edit: Select this option to edit the current values on the filter.
- Add: Select this option to add more fields to the filter.
- Include: Select this option to add other filters to this filter.
- Remove: Select this option to remove an existing field on the filter.

**NOTE**: If more than one value is added to the filter be sure to address the Filter Method options at the bottom of the screen to further define the filter. See <u>New Filter</u> for more information on the two Filter Method options.

Once all edits are complete, select **Save** from the action bar.

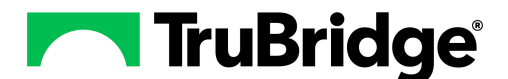

# Filter Preferences Screen

The Filter Preferences Screen will display all filters that have been added to the user login.

| -                              | TruBridge Eligible Hospital Medicare/Dual Eligible PI Health Information Exchange Receive/Reconcile Eligible Hospital Medicare/Dual Eligible PI Health Information Exchange Receive/Reconcile |  |  |  |  |  |
|--------------------------------|----------------------------------------------------------------------------------------------------|--|--|--|--|--|
|                                | ቀ 📝 Edit 🚱 Add 📀 Remove 🥝 Default Checked 🤤 Default Unchecked 🙁 Delete                                                                                                    |  |  |  |  |  |
|                                | MU Stats Filters<br>Loaded User-Specific Preferences for Janet Paulson                                                                                                    |  |  |  |  |  |
|                                | ER PATIENTS Default value is                                                                                                    |  |  |  |  |  |
| INPATIENTS<br>Default value is |                                                                                                    |  |  |  |  |  |
|                                | Observation Patients - PI<br>Default value is 📀                                                                                                    |  |  |  |  |  |
| _                              |                                                                                                    |  |  |  |  |  |

Filter Preferences Screen.

Below is an explanation of each option on the action bar:

- Edit: Select this option to make changes to the selected filter.
- Add: Select this option to add a new filter.
- Remove: Select this option to remove the selected filter.
- **Default Checked:** Select this option to check the selected filter. This will default the filter to checked when in an applicable filter application.
- **Default Unchecked:** Select this option to uncheck the selected filter. This will default the filter to unchecked when in an applicable filter application.

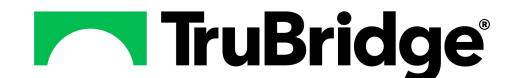

If more than one filter is Checked at the same time, the Filter Method options at the bottom of the screen will need to be addressed.

- Show records that match ANY of the items above: If selected, accounts will need to meet the criteria of at least one active filter to display. For example, if the filter A is set up to display Inpatients and Filter B is set up to display Observation patients, then accounts that are either Inpatient OR Observation will display.
- Show records that match ALL of the items above: If selected, accounts will need to meet the criteria of all active filters to display. For Example, For example, if the filter A is set up to display Stay Type 1 Patients and Filter B is set up to display patients with a Service Code of V, then accounts must have both a Stay Type of 1 AND a Service Code of V to display.

#### **Associations**

The Associations option will display the usages of a given filter. This option is available from the filter lookup screen and the individual filter's setup screen.

| r | TruBridge Eligible Hospital Medicare/Dual Eligible PI Health Information Exchange Receive/Reconcile<br>Eligible Hospital Medicare/Dual Eligible PI Health Information Exchange Receive/Reconcile |             |             |       |              |           |           |                  |            |  |  |
|---|----------------------------------------------------------------------------------------------------|-------------|-------------|-------|--------------|-----------|-----------|------------------|------------|--|--|
|   | 4                                                                                                    | 🧭 Select    | 📝 Edit      | 😐 New | Associations | 💱 Changes |           |                  |            |  |  |
|   | MU Stats Filters - Choose a filter                                                                                                    |             |             |       |              |           |           |                  |            |  |  |
|   |                                                                                                    |             |             |       |              |           |           |                  |            |  |  |
|   | Description                                                                                                    |             |             |       |              | \$        | Default 🔶 | Last Change      | Changed By |  |  |
|   | Electi                                                                                                    | ve Encounte | ers for CQN | N     |              |           | Y         |                  |            |  |  |
|   | Emergency Patients                                                                                                    |             |             |       |              |           | Y         |                  |            |  |  |
|   | INPATIENTS                                                                                                    |             |             |       |              |           |           |                  |            |  |  |
|   | IV                                                                                                    |             |             |       |              |           |           | 09/20/2024 13:20 | stj6966    |  |  |

Filter Lookup Screen

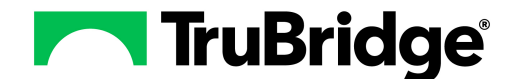

Once Associations is selected, the screen will display all users who are using the filter along with the type and application where the filter is being utilized.

| • | TruBridge Eligible Hospital Medicare/Dual Eligible PI Health Information Exchange Receive/Reconcile Eligible Hospital Medicare/Dual Eligible PI Health Information Exchange Receive/Reconcile |  |            |    |                             |  |  |  |  |  |  |  |
|---|----------------------------------------------------------------------------------------------------|--|------------|----|-----------------------------|--|--|--|--|--|--|--|
|   | ቀ 🔇 Add 👼 PDF                                                                                                    |  |            |    |                             |  |  |  |  |  |  |  |
|   | Usages of Emergency Patients                                                                                                    |  |            |    |                             |  |  |  |  |  |  |  |
|   | Search                                                                                                    |  |            |    |                             |  |  |  |  |  |  |  |
|   | Used By                                                                                                    |  | Туре       | \$ | Title                       |  |  |  |  |  |  |  |
|   | Angela T Matthews                                                                                                    |  | Preference |    | Whiteboard Patient Filters  |  |  |  |  |  |  |  |
|   | BEVERLY BOWEN                                                                                                    |  | Preference |    | Patient/Coding Info Filters |  |  |  |  |  |  |  |
|   | Brie Reynolds                                                                                                    |  | Preference |    | MU Stats Filters            |  |  |  |  |  |  |  |
|   | CPSI Default                                                                                                    |  | Preference |    | Whiteboard Patient Filters  |  |  |  |  |  |  |  |
|   | DANIEL A MCCALISTER                                                                                                    |  | Preference |    | Whiteboard Patient Filters  |  |  |  |  |  |  |  |
| _ | DAVID C COLEMAN                                                                                                    |  | Preference |    | Whiteboard Patient Filters  |  |  |  |  |  |  |  |

Filter Associations

The Type column will show one of three options:

- Preference: This indicates that the filter is being used by a user or facility.
- Filter Include: This indicates that the filter is being included as part of another filter's definition.
- Filter Definition: This indicates that the filter itself is defined.

Selecting **PDF** from the action bar will produce the associations in a report format.

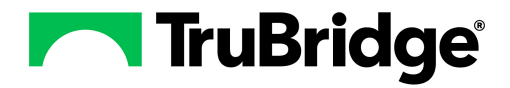

#### Add

The Add option may be used to associate multiple logins/roles to a filter. To begin, select **Add** from the Associations screen.

| TruBridge Eligible Hospital Medicare/Dual Eligible PI Health Information Exchange Receive/Reconcile Eligible Hospital Medicare/Dual Eligible PI Health Information Exchange Receive/Reconcile |                              |   |            |  |                             |  |  |  |  |  |  |  |
|----------------------------------------------------------------------------------------------------|------------------------------|---|------------|--|-----------------------------|--|--|--|--|--|--|--|
|                                                                                                    | 🗢 🚱 Add 🗃 PDF                |   |            |  |                             |  |  |  |  |  |  |  |
|                                                                                                    | Usages of Emergency Patients |   |            |  |                             |  |  |  |  |  |  |  |
|                                                                                                    | Used By                      | * | Туре       |  | Title                       |  |  |  |  |  |  |  |
|                                                                                                    | Angela T Matthews            |   | Preference |  | Whiteboard Patient Filters  |  |  |  |  |  |  |  |
|                                                                                                    | BEVERLY BOWEN                |   | Preference |  | Patient/Coding Info Filters |  |  |  |  |  |  |  |
|                                                                                                    | Brie Reynolds                |   | Preference |  | MU Stats Filters            |  |  |  |  |  |  |  |
|                                                                                                    | CPSI Default                 |   | Preference |  | Whiteboard Patient Filters  |  |  |  |  |  |  |  |
|                                                                                                    | DANIEL A MCCALISTER          |   | Preference |  | Whiteboard Patient Filters  |  |  |  |  |  |  |  |
|                                                                                                    | DAVID C COLEMAN              |   | Preference |  | Whiteboard Patient Filters  |  |  |  |  |  |  |  |
|                                                                                                    | DAVID COLEMAN                |   | Preference |  | Whiteboard Patient Filters  |  |  |  |  |  |  |  |

Filter Associations

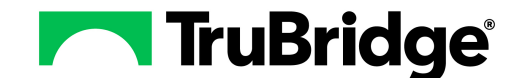

The screen will display with "Usages of" followed by the current filter title. Two columns will display on the screen. The Associations column will display the logins/roles that currently have the filter added as a preference. The Add Associations column will allow the filter to be added as a preference to other logins/roles.

Select the Logins or Roles radio button from the Add Associations column to find the desired login or role. A search bar and sort option are available. Once the desired login/role is found, double-click it from the list. This will add the login/role to the Associations column. Continue this process until all desired logins/roles have been added.

If the filter needs to be removed from a login/role, select the login/role from the Associations column, then select **Remove** from the action bar. When finished, select the **back arrow** to exit the screen.

| TruBridge Eligible Hospital Medicare/Dual Eligible PI Health Information Exchange Receive/Reconcile Eligible Hospital Medicare/Dual Eligible PI Health Information Exchange Receive/Reconcile |                                                                                                    |         |                |                                       |                      |  |  | r 💅 | ₩ ♠ | JP 👻      |  |  |
|----------------------------------------------------------------------------------------------------|----------------------------------------------------------------------------------------------------|---------|----------------|---------------------------------------|----------------------|--|--|-----|-----|-----------|--|--|
| 😭 💠 🚱 Add 😵 Remove                                                                                                    |                                                                                                    |         |                |                                       |                      |  |  |     |     |           |  |  |
| Usages of Emergency Patients (Default)                                                                                                    | Usages of Emergency Patients (Default)                                                                                                    |         |                |                                       |                      |  |  |     |     |           |  |  |
| Associations                                                                                                    | Associations       Vuser     Image: Constraint of the second second secon |         |                | Add Associations                      |                      |  |  |     |     |           |  |  |
| 💙 User 🔽 Role 🗌 Facility 🗌 Global                                                                                                    |                                                                                                    |         |                | Associate to Context MU Stats Filters |                      |  |  |     |     |           |  |  |
| Include Definition                                                                                                    |                                                                                                    |         | Logins O Roles |                                       |                      |  |  |     |     |           |  |  |
| Search                                                                                                    |                                                                                                    |         | Enabled        | 🔿 Disabl                              | ed                   |  |  |     |     |           |  |  |
| Angela T Matthews                                                                                                    | Whiteboard Patient Filters                                                                                                    | Search: |                |                                       |                      |  |  |     |     |           |  |  |
| DEVEDI V DOWEN                                                                                                    | Patient/Coding Info Eiltern                                                                                                    | Sort:   | Login ~        |                                       |                      |  |  |     |     |           |  |  |
| DEVERTI DOWEN                                                                                                    | Fatient/Counig mo Fitters                                                                                                    |         | a00953         |                                       | DANIELLE WEISKOPF    |  |  |     |     | A         |  |  |
| Brie Reynolds                                                                                                    | MU Stats Filters                                                                                                    |         | +051400        |                                       |                      |  |  |     |     |           |  |  |
| CPSI Default                                                                                                    | Whiteboard Patient Filters                                                                                                    |         | d051460        |                                       | ZORNMAN ANDREA K     |  |  |     |     | - 11      |  |  |
| DANIEL A MCCALISTER                                                                                                    | Whiteboard Patient Filters                                                                                                    | -       | a104699        |                                       | JACKSON DAVID B      |  |  |     |     |           |  |  |
| DAVID C COLEMAN                                                                                                    | Whiteboard Patient Filters                                                                                                    | •       | a20151         |                                       | AVA I MCCARTER       |  |  |     |     |           |  |  |
| DAVID COLEMAN                                                                                                    | Whiteboard Patient Filters                                                                                                    | •       | aba4597        |                                       | Andrew Allen         |  |  |     |     |           |  |  |
| DIANE COLE JONES                                                                                                    | Whiteboard Patient Filters                                                                                                    | •       | aba4597p       |                                       | ALLEN ANDY           |  |  |     |     |           |  |  |
| DIANE COLE JONES                                                                                                    | MU Stats Filters                                                                                                    | •       | abo4292        |                                       | OWEN AMY             |  |  |     |     |           |  |  |
| JAMES M BAXTER                                                                                                    | Whiteboard Patient Filters                                                                                                    | •       | acm20120       |                                       | Aaron Chase Marshall |  |  |     |     |           |  |  |
| JOHNSON RICHARD C                                                                                                    | Whiteboard Patient Filters                                                                                                    | •       | acm510         |                                       | Ashley Menefee       |  |  |     |     |           |  |  |
| Jason Greene                                                                                                    | Whiteboard Patient Filters                                                                                                    |         | acm510p        |                                       | Ashley Menefee       |  |  |     |     |           |  |  |
|                                                                                                    |                                                                                                    | ٠       | act20152       |                                       | ANDREW C THOMPSON    |  |  |     |     | •         |  |  |
| > Total 34 S                                                                                                    |                                                                                                    |         | Selected 0     |                                       |                      |  |  |     |     | Total 698 |  |  |

Filter Associations - Add